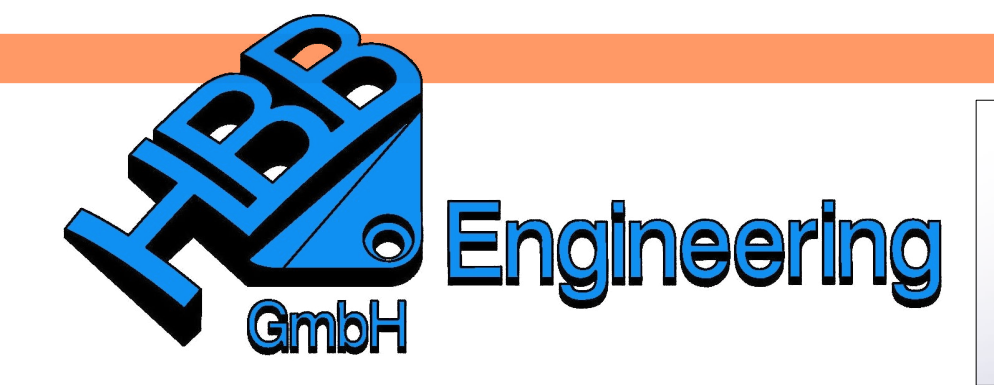

HBB Engineering GmbH Salzstraße 9 D-83454 Anger

Telefon +49 (0)8656-98488-0 Telefax +49 (0)8656-98488-88 Info@HBB-Engineering.de www.HBB-Engineering.de

## **Annotation Templates**

Version: NX 10.0.1.4

Datum: 29.09.2015

Ersteller: Simon Weibhauser

Annotation Templates werden von der Maßfunktion Formelementparameter (Feature Parameters) benötigt.

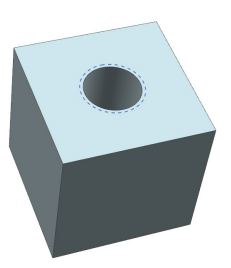

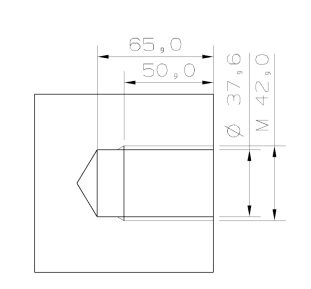

Einfügen > Bemaßung > Formelementpara meter

Insert > Dimensions > Feature Parameters

## **1** Formelementparameter (Feature Parameters)

Mit dieser Funktion lassen sich z.B. *Gewinde (Thread)* und *Bohrungen (Hole)* einfach und schnell bemaßen.

Hierbei können verschiedene Templates verwendet werden.

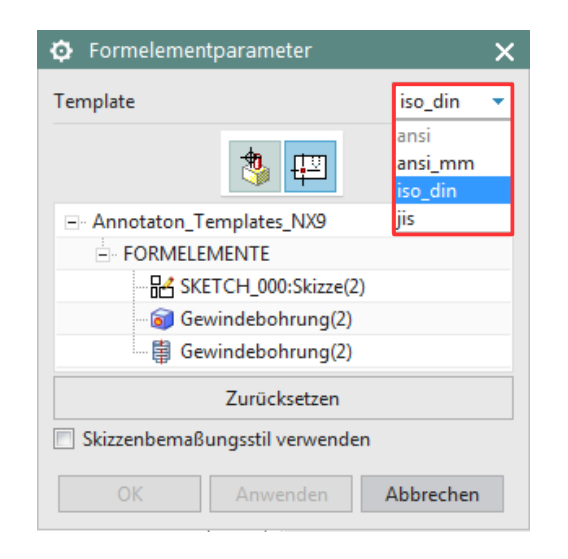

Nach der Wahl des gewünschten *Template*, muss das zu bemaßende Formelement ausgewählt werden. In diesem Fall die *Gewindebohrung* (*Threaded Hole*).

| Formelementparameter           | ( |  |  |  |  |  |
|--------------------------------|---|--|--|--|--|--|
| Template iso_din 💌             | J |  |  |  |  |  |
| 🌯 🎞                            |   |  |  |  |  |  |
| - Annotaton_Templates_NX9      |   |  |  |  |  |  |
| FORMELEMENTE                   |   |  |  |  |  |  |
| SKETCH_000:Skizze(2)           |   |  |  |  |  |  |
| Gewindebohrung(2)              |   |  |  |  |  |  |
| Gewindebohrung(2)              |   |  |  |  |  |  |
| Zurücksetzen                   |   |  |  |  |  |  |
| Skizzenbemaßungsstil verwenden |   |  |  |  |  |  |
| OK Anwenden Abbrechen          |   |  |  |  |  |  |

Anschließend die Ansicht auswählen, in welcher die Gewindebohrung bemaßt werden soll. Das Auswählen der Ansicht ist ebenfalls im Grafikbereich möglich.

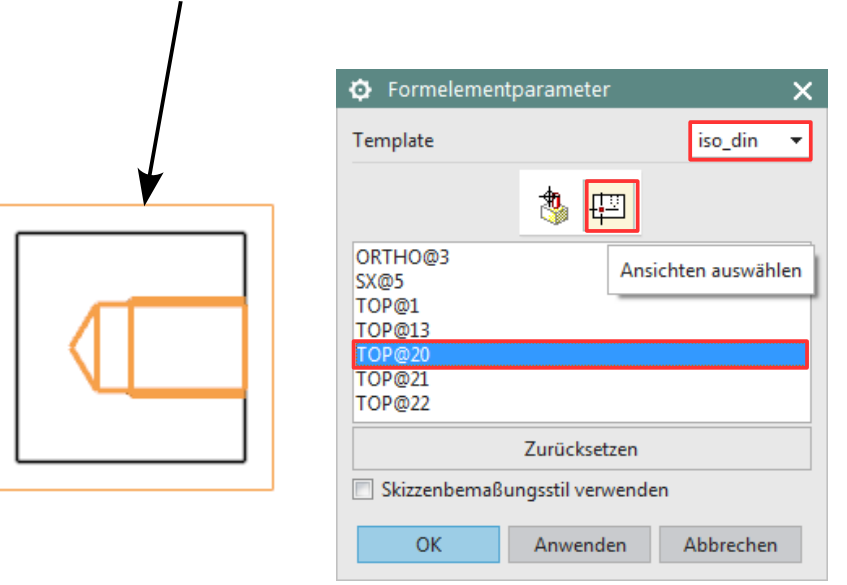

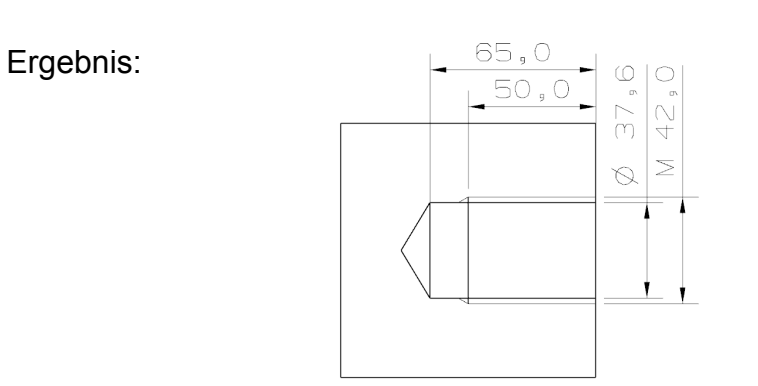

## Schablonen (Templates)

2

Die Schablonen (z.B. iso din, ansi mm) liegen bereits standardmäßig in dem Verzeichnis "Siemens\NX10.0\UGII\inh files".

| Siemens | NX10.0 | • | UGII | • | inh files |
|---------|--------|---|------|---|-----------|
|---------|--------|---|------|---|-----------|

Um eine eigene Schablone erstellen zu können, muss eine vorhandene ".atp.prt"-Datei geöffnet und beliebig verändert werden. Diese Datei anschließend unter einem anderen Namen speichern.

Die Variable "UGII\_ANNOTATION\_TEMPLATE\_DIR" muss umgeleitet werden. Der Wert der Variable soll auf das neue Verzeichnis der Annotation Templates zeigen.

> 💆 ansi.atp.prt 💆 ansi\_mm.atp.prt 💆 HBB\_ansi.atp.prt 🔰 HBB\_ansi\_mm.atp.prt HBB\_inherit\_template.prt 💆 HBB\_iso\_din.atp.prt 💆 HBB\_jis.atp.prt Ӯ inherit\_template.prt 💆 iso\_din.atp.prt 💆 jis.atp.prt

Achtung: Die Endung muss ".atp.prt" sein!

In diesem Fall wurden die Original-Schablonen in einen anderen, neu erstellten Ordner verschoben.

| Formelementparameter           | ×                          | Formelementparameter               |  |  |
|--------------------------------|----------------------------|------------------------------------|--|--|
| Template                       | iso_din 🔹                  | Template HBB_jis                   |  |  |
| *                              | ansi<br>ansi_mm<br>iso_din | ansi<br>ansi_mm<br>HBB_ansi        |  |  |
| Annotaton_Templates_NX9        | jis                        | - Annotaton_Templates, HBB_ansi_mm |  |  |
|                                |                            | FORMELEMENTE HBB_inherit_template  |  |  |
| SKETCH_000:Skizze(2)           |                            | SKETCH_000                         |  |  |
| 🐨 🗑 Gewindebohrung(2)          |                            | Gewindebol                         |  |  |
| Gewindebohrung(2)              |                            | Gewindeboł jis                     |  |  |
| Zurücksetzen                   |                            | Zurücksetzen                       |  |  |
| Skizzenbemaßungsstil verwenden |                            | Skizzenbemaßungsstil verwenden     |  |  |
| OK Anwenden                    | Abbrechen                  | OK Anwenden Abbreche               |  |  |

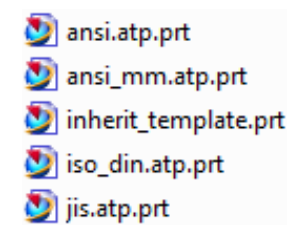